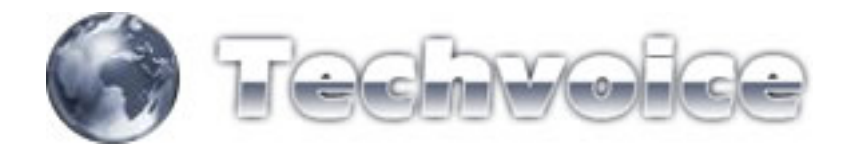

## Como fazer NAT no mikrotik

Acesse o menu IP, FIREWALL

| *<br>Notaces<br>Anders<br>PP<br>Ndge |                                                                                                    |                                                                                                    |                                                                                                    |                                                                                                    |                                                                                                    |                                                                                                    |                                                                                                    |
|--------------------------------------|----------------------------------------------------------------------------------------------------|----------------------------------------------------------------------------------------------------|----------------------------------------------------------------------------------------------------|----------------------------------------------------------------------------------------------------|----------------------------------------------------------------------------------------------------|----------------------------------------------------------------------------------------------------|----------------------------------------------------------------------------------------------------|
| tofaces<br>Anders<br>99<br>Hidge     |                                                                                                    |                                                                                                    |                                                                                                    |                                                                                                    |                                                                                                    |                                                                                                    |                                                                                                    |
| Anders<br>pp<br>hidge                |                                                                                                    |                                                                                                    |                                                                                                    |                                                                                                    |                                                                                                    |                                                                                                    |                                                                                                    |
| PP<br>Indge                          |                                                                                                    |                                                                                                    |                                                                                                    |                                                                                                    |                                                                                                    |                                                                                                    |                                                                                                    |
| idge                                 |                                                                                                    |                                                                                                    |                                                                                                    |                                                                                                    |                                                                                                    |                                                                                                    |                                                                                                    |
|                                      |                                                                                                    |                                                                                                    |                                                                                                    |                                                                                                    |                                                                                                    |                                                                                                    |                                                                                                    |
| 6 <sup>111</sup> - 15                | Addesses                                                                                                    |                                                                                                    |                                                                                                    |                                                                                                    |                                                                                                    |                                                                                                    |                                                                                                    |
| louting                              | Rotes                                                                                                    |                                                                                                    |                                                                                                    |                                                                                                    |                                                                                                    |                                                                                                    |                                                                                                    |
| urta :                               | Fool                                                                                                    |                                                                                                    |                                                                                                    |                                                                                                    |                                                                                                    |                                                                                                    |                                                                                                    |
| heres                                | APP                                                                                                    |                                                                                                    |                                                                                                    |                                                                                                    |                                                                                                    |                                                                                                    |                                                                                                    |
| leivers                              | VRBP                                                                                                    |                                                                                                    |                                                                                                    |                                                                                                    |                                                                                                    |                                                                                                    |                                                                                                    |
|                                      | Fernal                                                                                                    |                                                                                                    |                                                                                                    |                                                                                                    |                                                                                                    |                                                                                                    |                                                                                                    |
| ies.                                 | Socks                                                                                                    |                                                                                                    |                                                                                                    |                                                                                                    |                                                                                                    |                                                                                                    |                                                                                                    |
| agi l                                | UPHP                                                                                                    |                                                                                                    |                                                                                                    |                                                                                                    |                                                                                                    |                                                                                                    |                                                                                                    |
| MAP                                  | Traffic Flow                                                                                                    |                                                                                                    |                                                                                                    |                                                                                                    |                                                                                                    |                                                                                                    |                                                                                                    |
| lows                                 | Accounting                                                                                                    |                                                                                                    |                                                                                                    |                                                                                                    |                                                                                                    |                                                                                                    |                                                                                                    |
| adut                                 | Services                                                                                                    |                                                                                                    |                                                                                                    |                                                                                                    |                                                                                                    |                                                                                                    |                                                                                                    |
| ook T                                | Packing                                                                                                    |                                                                                                    |                                                                                                    |                                                                                                    |                                                                                                    |                                                                                                    |                                                                                                    |
| lev Ternival                         | Neghbors                                                                                                    |                                                                                                    |                                                                                                    |                                                                                                    |                                                                                                    |                                                                                                    |                                                                                                    |
| nituat                               | DNS .                                                                                                    |                                                                                                    |                                                                                                    |                                                                                                    |                                                                                                    |                                                                                                    |                                                                                                    |
| acumod                               | Prog                                                                                                    |                                                                                                    |                                                                                                    |                                                                                                    |                                                                                                    |                                                                                                    |                                                                                                    |
| enticate                             | OHCP Client                                                                                                    |                                                                                                    |                                                                                                    |                                                                                                    |                                                                                                    |                                                                                                    |                                                                                                    |
| lake Support of                      | OHCP Server                                                                                                    |                                                                                                    |                                                                                                    |                                                                                                    |                                                                                                    |                                                                                                    |                                                                                                    |
| IDN Charrels                         | DHCP Relay                                                                                                    |                                                                                                    |                                                                                                    |                                                                                                    |                                                                                                    |                                                                                                    |                                                                                                    |
| lanual                               | Hotopot                                                                                                    |                                                                                                    |                                                                                                    |                                                                                                    |                                                                                                    |                                                                                                    |                                                                                                    |
| ia)                                  | Telephory                                                                                                    |                                                                                                    |                                                                                                    |                                                                                                    |                                                                                                    |                                                                                                    |                                                                                                    |
|                                      | Prec                                                                                                    |                                                                                                    |                                                                                                    |                                                                                                    |                                                                                                    |                                                                                                    |                                                                                                    |
|                                      | Web Prov                                                                                                    |                                                                                                    |                                                                                                    |                                                                                                    |                                                                                                    |                                                                                                    |                                                                                                    |
| 医马勒氏 医子宫 医白白白白白白白白白                  | song<br>etti<br>wara<br>solas<br>bitas<br>di<br>daf<br>daf<br>sola<br>cola<br>sola<br>cola<br>sola<br>di<br>cola<br>cola<br>sola<br>di<br>cola<br>cola<br>cola<br>cola<br>cola<br>cola<br>cola<br>cola | Anny Alexan<br>International App<br>Annual App<br>App<br>Annual App<br>App<br>App<br>App<br>App<br>App<br>App<br>App | Anny Anotes<br>Int. Pool<br>Anne: APP<br>Intern Permut<br>Intern Permut<br>International Constraints<br>Sockar<br>9 UPVP<br>International Constraints<br>International Program<br>International Program<br>In | Ming Notes<br>Name: APP<br>Ness VBRP<br>Ness VBRP | Anny Anotes<br>Iti Pod<br>Anne APP<br>Anne APP<br>Anne | Ange     Note       Itit     Pod       marc     APP       views     VBRP       views     VBRP       views     Socks       9     USNP       100     USNP       abar     Socks       9     USNP       abar     Socks       9     USNP       abar     Socks       9     Version       abar     Socks       9     Version       abar     Socks       9     Version       abar     Socks       9     Version       abar     Socks       9     Version       abar     Socks       9     Version       0     Version       0     Version | VMPQ     Auxes       Hit     Pool       marc     APP       views     VERP       views     VERP       views     VERP       views     Socks       9     UPvP       VMP     Indic Flow       views     Services       views     Services       views     Services       views     Necptoors       views     Necptoors       views     CHCP Divert disk       views     CHCP Divert disk       views     CHCP Divert disk       views     Horgot       a     Teleptory       Prec     Web Tropy |

Escolha a aba NAT

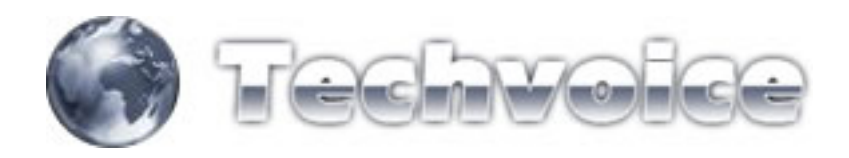

| Weekers<br>Pop<br>Bidge<br>SP *<br>Routing<br>Posts<br>Gumen<br>Devens<br>System<br>Files                                                                                                    | Pare Rules NAT Margie Service Post     Bone Reset C     BAT     Action     NAT     Action     RED RECORDINATION OF SPRICHY     Anderst     Anderst     Anderst     BED RECONSULATION OF SPRICHY                                                                                                    | Connections<br>ounters 60<br>Chain<br>accual | Reset Ad Counter<br>Sic: Address | Sie: Port | 11-1-1-1<br>11-1-1-1 |            |           |          |               |            |         |        |
|----------------------------------------------------------------------------------------------------|----------------------------------------------------------------------------------------------------|----------------------------------------------|----------------------------------|-----------|----------------------|------------|-----------|----------|---------------|------------|---------|--------|
| Pep<br>Bidge<br>SP 7<br>Routeg 7<br>Parts<br>Gumuns<br>Devens<br>System 7<br>Files                                                                                                    | Action     Action     Action | Duriters 00<br>Duain<br>actual               | Reset All Counters               | Sie Pot   |                      |            |           |          |               |            |         |        |
| Bidge<br>P 1 Routing  Puts Gueues Dovers System  Files                                                                                                    | Action     Action     NAT     Grangerode     REDIFE CONVAMENTO VEBPRONY     if indeed     devices     devices | Duriters 00<br>Duain<br>account              | Sic Address                      | Sie Port  |                      |            |           |          |               |            |         |        |
| P T<br>Rouing T<br>Parts<br>Queues<br>Deves<br>System T<br>Files                                                                                                    | Action     Action     Action | Dhain                                        | Sic Addess                       | Sic Port  |                      |            |           |          |               |            |         | static |
| Poutrg <sup>1</sup><br>Pouts<br>Dumme<br>Devees<br>System <sup>1</sup><br>Files                                                                                                    | All     All     A | acval                                        |                                  |           | In Inter.            | Dit Addess | Dot. Post | Out Int. | Puto.         | Bytes      | Packets | n tra  |
| Houting<br>Parts<br>Davers<br>System<br>Files                                                                                                    | REDIRECIONAMENTO WEBPRONY<br>of redirect<br>of redirect<br>DESCRIPTION TO NET COM                                                                                                    |                                              |                                  |           |                      |            |           | LINK     |               | 255 MB     | 407 752 |        |
| Ports<br>Dumuns<br>Dovers<br>System ?<br>Files                                                                                                    | I redirect                                                                                                    |                                              |                                  |           |                      |            |           | ( Sector |               |            |         |        |
| Sumures<br>Novees<br>System P<br>Nes                                                                                                    | DEDISECTONALISENTO TO NET CHI                                                                                                    | ditrust                                      |                                  |           | eslan1               |            | 80        |          | 6-httpl       | 3314.0 K.B | 64 600  |        |
| Deivers<br>System 1:<br>Vies                                                                                                    |                                                                                                    | detnat                                       |                                  |           | LOCAL                |            | 80        |          | 6.000         | 08         | 0       |        |
| lystem ()<br>Tes                                                                                                    | -I'ddrat                                                                                                    | dinal                                        |                                  |           |                      | -          | 4040      |          | <b>E</b> hrel | 0.0        | 0       |        |
| Rec                                                                                                    | -I'detroit                                                                                                    | dolmat                                       |                                  |           |                      |            | 4040      |          | 17.04         | 08         | 0       |        |
| PE4                                                                                                    | K REDIRECIONARCHTO WEERCHON                                                                                                    | 6 (0)                                        |                                  |           |                      | -          |           |          |               |            |         |        |
| 2000                                                                                                    | BED BE CONTRACTOR AND A DATE OF A DATE                                                                                                    | 1000                                         |                                  |           |                      | -          |           |          | 3,000         | 0.0        |         |        |
| Log                                                                                                    | -I ditest                                                                                                    | ditrut                                       |                                  |           |                      | _          | 8291      |          | 6 Pcpl        | 1516.0     | 31      |        |
| SNMP                                                                                                    |                                                                                                    |                                              |                                  |           |                      |            |           |          |               |            |         |        |
| Users                                                                                                    |                                                                                                    |                                              |                                  |           |                      |            |           |          |               |            |         |        |
| fladur                                                                                                    |                                                                                                    |                                              |                                  |           |                      |            |           |          |               |            |         |        |
| Tools T                                                                                                    |                                                                                                    |                                              |                                  |           |                      |            |           |          |               |            |         |        |
| New Terminal                                                                                                    |                                                                                                    |                                              |                                  |           |                      |            |           |          |               |            |         |        |
| Teirut                                                                                                    |                                                                                                    |                                              |                                  |           |                      |            |           |          |               |            |         |        |
| Parament                                                                                                    |                                                                                                    |                                              |                                  |           |                      |            |           |          |               |            |         |        |
| Cartification                                                                                                    |                                                                                                    |                                              |                                  |           |                      |            |           |          |               |            |         |        |
| Make Support of                                                                                                    |                                                                                                    |                                              |                                  |           |                      |            |           |          |               |            |         |        |
| in the course of the course of |                                                                                                    |                                              |                                  |           |                      |            |           |          |               |            |         |        |
| DENT COMPTEN                                                                                                    |                                                                                                    |                                              |                                  |           |                      |            |           |          |               |            |         |        |
| Manual                                                                                                    |                                                                                                    |                                              |                                  |           |                      |            |           |          |               |            |         |        |
| Evi                                                                                                    |                                                                                                    |                                              |                                  |           |                      |            |           |          |               |            |         |        |
|                                                                                                    |                                                                                                    |                                              |                                  |           |                      |            |           |          |               |            |         |        |
|                                                                                                    |                                                                                                    |                                              |                                  |           |                      |            |           |          |               |            |         |        |
|                                                                                                    |                                                                                                    |                                              |                                  |           |                      |            |           |          |               |            |         |        |
|                                                                                                    |                                                                                                    |                                              |                                  |           |                      |            |           |          |               |            |         |        |
|                                                                                                    |                                                                                                    |                                              |                                  |           |                      |            |           |          |               |            |         |        |
|                                                                                                    |                                                                                                    |                                              |                                  |           |                      |            |           |          |               |            |         |        |
|                                                                                                    |                                                                                                    |                                              |                                  |           |                      |            |           |          |               |            |         |        |

Crie uma nova regra (botão "+")

| INFORMATION INFORMATION | Firewall                |                     |                         |                 |                |         |                  |           |         |        | 2 |
|-------------------------|-------------------------|---------------------|-------------------------|-----------------|----------------|---------|------------------|-----------|---------|--------|---|
| Wieters                 | Filter Rules NAT Margle | Service Pots: Conve | ctions Address Lats     |                 |                |         |                  |           |         |        |   |
| PPP .                   | + - + = 0               | DD Reset Counters   | 90 Reut Al Courters     |                 |                |         |                  |           | [       | static |   |
| Dridge                  | 2 Action                | Due                 | in Sie Addeus Sie Po    | In Inter Dut Ad | Anna Dat. Post | Dut let | Pasto            | Puter.    | Packets | -      | E |
| P 1                     | S = NAT                 | NATRule             |                         |                 | x              |         |                  | M.F.U.F.  | -       | _      | _ |
| Routing                 | REDIRECIONAMENTO V      | Germal Advanced     | Extra Action Statistics |                 | ÓK             | LINK    |                  | 19.2 14   | 40/ 300 | -      |   |
| Parts                   | of redrect              | Own I               |                         | -               | Care           |         | 6 hopi           | 3314.8 KB | 64 600  |        |   |
| Queues                  | REDIRECIONAMENTO 1      |                     |                         |                 | Lart           |         | + (right         | 00        |         |        |   |
| Devers                  | -P datest               | Sec Addent          |                         |                 | Activ          |         | 6 (top)<br>17 hr | 08        | 0       |        |   |
| System 1                | REDIRECIONAHONTO        | Dat. Address        |                         |                 | Duable         |         | 111.04           |           |         |        |   |
| r 900.                  | - REDIRECONAMENTO V     | Perfocol            |                         |                 | Connerst       |         | 3.998            | 0.0       | 0       |        |   |
| CRAMP                   | -l'ditest               | Int. Part           |                         |                 | Copy           |         | 6 Popi           | 1516.8    | 31      |        |   |
| User                    |                         | The Part P          |                         |                 | Fenore         |         |                  |           |         |        |   |
| fiedur                  |                         |                     |                         |                 |                |         |                  |           |         |        |   |
| Tools                   |                         | In Interface        |                         | *               |                |         |                  |           |         |        |   |
| New Terminal            |                         | Out Interface: T    | UNK.                    |                 |                |         |                  |           |         |        |   |
| Taikut                  |                         |                     |                         |                 |                |         |                  |           |         |        |   |
| Pacoword                |                         | Packet Mak          |                         |                 |                |         |                  |           |         |        |   |
| Certificate             |                         | Connection Mark.    |                         | •               |                |         |                  |           |         |        |   |
| Make Support if         |                         | Routing Mark:       |                         |                 |                |         |                  |           |         |        |   |
| ISDN Charvels           |                         |                     |                         |                 |                |         |                  |           |         |        |   |
| Manual                  |                         | Connection Type:    |                         |                 |                |         |                  |           |         |        |   |
| Ewi                     |                         |                     |                         |                 |                |         |                  |           |         |        |   |
|                         |                         | shoted and          |                         |                 |                |         |                  |           |         |        |   |

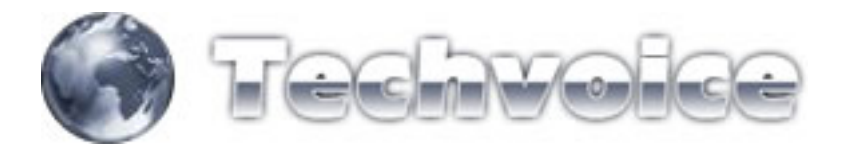

Em "CHAIN" escolha a opção "forward", em OUT INTERFACE (SAÍDA), escolha a interface do seu link com a internet.

Na aba "ACTION", escolha em "ACTION", a opção "MASQUERAD".

| Interfaces          | Freed                                   |                                            |               |               |           |         | 2              |
|---------------------|-----------------------------------------|--------------------------------------------|---------------|---------------|-----------|---------|----------------|
| Weekeer             | Filter Rules NAT Margle Serv            | ice Pote: Convectors Addres Lats           |               |               |           |         |                |
| PPP.                | +                                       | Reset Counters 00 Reset Al Counters        |               |               |           | 144     | ńc 🔹           |
| Bridge              | I Action                                | Duain Siz Address Siz Post In Inter Dit Ad | dens Dot Post | Dut let Pasto | Puter I   | Packets | and the second |
| P 7                 | N=NAT                                   | NAT Rule                                   | x             |               |           |         | _              |
| Routing             | REDIRECIONAMENTO V                      | menal Advanced Extra Action Statutors      | OK            | LINK.         | 25.5 Mill | 401006  |                |
| Puts                | el redrect                              |                                            | Count         | 6 (10)        | 3314.0 KB | 64 600  |                |
| Queues              | REDIRECIONAMENTO 1                      | Action Conference                          | Carcer        | 6.900         | 08        | 0       |                |
| Deivers             | -j*dot east                             |                                            | Acply         | 6 (10)        | 08        | 0       |                |
| System 112          | REDIPEDIDIAHENTO V                      |                                            | Duable        | 17.04.        | 08        | 0       |                |
| files               | and and and and and and and and and and |                                            | Cormert       | 1.1.1.15.914  | 0.0       | 0       |                |
| -mp                 | -Indires                                |                                            | Crew          | 6 700         | 1516.8    | 31      |                |
| JAMP                |                                         |                                            |               |               |           |         |                |
| POHEL               |                                         |                                            | PIERRAY T     |               |           |         |                |
| teres to            |                                         |                                            |               |               |           |         |                |
| ooki                |                                         |                                            |               |               |           |         |                |
| and a second second |                                         |                                            |               |               |           |         |                |
| and and a second    |                                         |                                            |               |               |           |         |                |
| and other           |                                         |                                            |               |               |           |         |                |
| date Sport of       |                                         |                                            |               |               |           |         |                |
| SDN Darrels         |                                         |                                            |               |               |           |         |                |
| Manual              |                                         |                                            |               |               |           |         |                |
| Cal.                |                                         |                                            |               |               |           |         |                |
|                     | - CON                                   | and I                                      |               |               |           |         |                |
|                     | -                                       |                                            |               |               |           |         |                |
|                     |                                         |                                            |               |               |           |         |                |
|                     |                                         |                                            |               |               |           |         |                |
|                     |                                         |                                            |               |               |           |         |                |
|                     |                                         |                                            |               |               |           |         |                |
|                     |                                         |                                            |               |               |           |         |                |

PRONTO!! Seu NAT está perfeitamente configurado.